# APRESENTAÇÃO DE INTALAÇÃO DOS LISPS DE DESENHO

SEDUH-SUPLAN-COPROJ

GDF

## Sumário

- I. LISP
- INSTALAÇÃO
- KR
- MODO DE UTILIZAÇÃO
- II. FOLHAS
- INSTALAÇÃO
- UTILIZAÇÃO
- III. BASE SIRGAS
- COMO BAIXAR DO GEOPORTAL
- UTILIZAÇÃO
- PRANCHAS
- NORMA REGENTE
- MEDIDAS
- CARIMBO

## LISP

## PROCEDIMENTOS PARA INSTALAÇÃO DO LISP IPDF

- Copiar a pasta IPDF para a pasta C:\Arquivos de programas\AutoCAD Map 3D 2010\Support;
- Abrir o programa AutoCAD Map 3D 2010;
- Na linha de Comando digitar: **MENULOAD**;
- Na caixa de diálogo apertar em BROWSE para localizar C:\Arquivos de programas\AutoCAD Map 3D 2010\Support;
- Apertar na pasta IPDF e depois no arquivo ipdf do tipo AutoCAD Menu Source;
- Na caixa Files of type (na parte debaixo da janela), selecionar Legacy menu files (\*.mnu, \*.mns);
- Apertar em OPEN e depois em LOAD e CLOSE;
- Apertar com o botão direito do mouse na parte cinza da barra de ferramentas, selecionar a opção IPDF e habilitar as diversas palhetas com as ferramentas desejadas (ex.: Atualizar layer; Cálculo de área; Cálculo da poligonal; Cálculo das vias etc.)

## CARREGAR O LISP PARA USO

- Apertar em Tools > Load Aplications;
- No Startup Suite apertar em CONTENTS;
- Apertar em **ADD**;
- Na caixa Examinar localizar C:\Arquivos de programas\AutoCAD Map 3D 2010\Support\IPDF;
- Selecionar os arquivos ipdf, muda e rotinas;
- Apertar em ADD, CLOSE e CLOSE;
- Apertar em LOAD e CLOSE;
- Os LISPs serão carregados automaticamente quando o AutoCAD for iniciado.

## CASO HAJA ALGUM ERRO AO CARREGAR NO BROWSER:

| Help          | 09/06/2020 19:21                                    | Pasta de arquivos     |          |
|---------------|-----------------------------------------------------|-----------------------|----------|
| Inventor Ser  | ver 09/06/2020 19:21                                | Pasta de arquivos     |          |
| Migrator      | 09/06/2020 19:20                                    | Pasta de arquivos     |          |
| MsiKeyFile    | 09/06/2020 19:20                                    | Pasta de arquivos     |          |
| platforms     | 09/06/2020 19:20                                    | Pasta de arquivos     |          |
| Plugins       | 09/06/2020 19:20                                    | Pasta de arquivos     |          |
| Sample        | 09/06/2020 19:21                                    | Pasta de arquivos     |          |
| schema        | 09/06/2020 19:20                                    | Pasta de arquivos     |          |
| Schemas       | 09/06/2020 19:20                                    | Pasta de arquivos     |          |
| Setup         | 09/06/2020 19:21                                    | Pasta de arquivos     |          |
| Support       | 21/07/2020 10:29                                    | Pasta de arquivos     |          |
| Themes        | Data da criação: 09/06/2020 19:20                   | uivos                 |          |
| 📊 Tutorial    | Tamanho: 26,8 MB                                    | Jivos                 |          |
| 📊 Update      | Pastas: Color, en-us, NewTabPage, Support IPDF, Vio | deos,<br>AcConvrights |          |
| UPI           | 09/06/2020 19:20                                    | Pasta de arquivos     |          |
| 🗟 ac1st22.dll | 03/02/2017 02:42                                    | Extensão de aplica    | 421 KB   |
| A acad        | 03/02/2017 02:47                                    | Aplicativo            | 5.507 KB |

ado

1. Vá em "Disco C: - ARQUIVOS E PROGRAMAS – AUTOCAD- PASTA "SUPPOT"

do

|   | CER      |     | Abrir                            |                 | Pasta de arquivos  |          |
|---|----------|-----|----------------------------------|-----------------|--------------------|----------|
|   | Direct3I |     | Abrir em nova janela             |                 | Pasta de arquivos  | Z. Clica |
|   | Direct3I |     | Fixar no Acesso rápido           |                 | Pasta de arquivos  | 3. Clica |
|   | Direct3I | ÷   | Verificar com o Windows Defende  | er              | Pasta de arquivos  |          |
|   | Drv      |     | Conceder acesso a                |                 | Pasta de arquivos  |          |
|   | en       |     | Restaurar versões anteriores     |                 | Pasta de arquivos  |          |
|   | en-US    |     | Incluir pa hibliotaca            |                 | Pasta de arquivos  |          |
|   | Environ  |     |                                  | /               | Pasta de arquivos  |          |
|   | Express  |     | Fixar em Iniciar                 |                 | Pasta de arquivos  |          |
|   | Fonts    |     | Add to archive                   |                 | Pasta de arquivos  |          |
|   | GeoMa    |     | Add to "Support.rar"             |                 | Pasta de arquivos  |          |
|   | Help     | u.  | Compress and email               |                 | Pasta de arquivos  |          |
|   | Invento  | w.  | Compress to "Support.rar" and er | nail            | Pasta de arquivos  |          |
|   | Migrate  |     | Enviar para                      | >               | Pasta de arquivos  |          |
|   | MsiKey   |     | Dt                               |                 | Pasta de arquivos  |          |
|   | platforr |     | Recortar                         |                 | Pasta de arquivos  |          |
|   | Plugins  |     | Copiar                           |                 | Pasta de arquivos  |          |
|   | Sample   |     | Criar atalho                     |                 | Pasta de arquivos  |          |
|   | schema   |     | Excluir                          |                 | Pasta de arquivos  |          |
|   | Schema   |     | Renomear                         |                 | Pasta de arquivos  |          |
|   | Setup    |     | Propriodados                     |                 | Pasta de arquivos  |          |
|   | Support  | _   |                                  |                 | Pasta de arquivos  |          |
|   | Themes   |     | 09                               | 9/06/2020 19:20 | Pasta de arquivos  |          |
|   | Tutorial |     | 09                               | 9/06/2020 19:20 | Pasta de arquivos  |          |
|   | Update   |     | 09                               | 9/06/2020 19:20 | Pasta de arquivos  |          |
|   | UPI      |     | 09                               | 9/06/2020 19:20 | Pasta de arquivos  |          |
| 4 | ac1st22. | dll | 03                               | 3/02/2017 02:42 | Extensão de aplica | 421 KB   |
| A | acad     |     | 03                               | 3/02/2017 02:47 | Aplicativo         | 5.507 KB |
|   |          |     |                                  |                 |                    |          |

- 2. Clicar com a tecla direita do mouse em Support.
- 3. Clicar e Propriedades

4. Em "Nomes de grupos ou usuários" ------ Selecionar "TODOS OS PACOTES DE APLICATIVOS";5. Em "Para alterar permissões, clique em EDITAR" ----- Clicar em "Editar"

|    | Direct3D11   | 09/06/2020 19:20 P                                   | asta de          | arquivos  |  |  |  |
|----|--------------|------------------------------------------------------|------------------|-----------|--|--|--|
|    | Drv          | 09/06/2020 19:21 P                                   | asta de          | arquivos  |  |  |  |
|    | en           | 📜 Propriedades de Support                            | ×                | arquivos  |  |  |  |
|    | en-US        |                                                      |                  | arquivos  |  |  |  |
|    | Environment  | Versões Anteriores Personalizado                     |                  | arquivos  |  |  |  |
|    | Express      | Geral Compartilhamento Segurança                     |                  | arquivos  |  |  |  |
|    | Fonts        | Nome do objeto: C:\Program Files\AutoCAD 2018        | <mark>∖Su</mark> | arquivos  |  |  |  |
|    | GeoMapHtm    | Nomes de grupo ou de usuário:                        |                  | arquivos  |  |  |  |
|    | Help         | S& Todos                                             | ~                | arquivos  |  |  |  |
|    | Inventor Sen | TODOS OS PACOTES DE APLICATIVOS                      |                  | arquivos  |  |  |  |
|    | Migrator     | TODOS OS PACOTES DE APLICATIVOS RESTRITOS            |                  | arquivos  |  |  |  |
|    | MsiKeyFile   |                                                      | Ť                | arquivos  |  |  |  |
|    | platforms    | platforms Para alterar permissões, clique em Editar. |                  |           |  |  |  |
|    | Plugins      | Editar                                               |                  | arquivos  |  |  |  |
|    | Sample       | Permissões para Todos Permitir Negar                 |                  | arquivos  |  |  |  |
|    | schema       | Controle total                                       | ^                | arquivos  |  |  |  |
|    | Schemas      | Modificar 🗸                                          |                  | arquivos  |  |  |  |
|    | Setup        | Ler & executar 🗸                                     |                  | arquivos  |  |  |  |
|    | Support      | Listar conteúdo da pasta 🗸                           |                  | arquivos  |  |  |  |
|    | Themes       |                                                      |                  | arquivos  |  |  |  |
|    | Tutorial     |                                                      | _                | arquivos  |  |  |  |
|    | Update       | avançadas, clique em Avançadas.                      |                  | arquivos  |  |  |  |
|    | UPI          |                                                      |                  | arquivos  |  |  |  |
| \$ | ac1st22.dll  |                                                      |                  | de aplica |  |  |  |
| A  | acad         | OK Cancelar Aplic                                    | ar               | ro        |  |  |  |

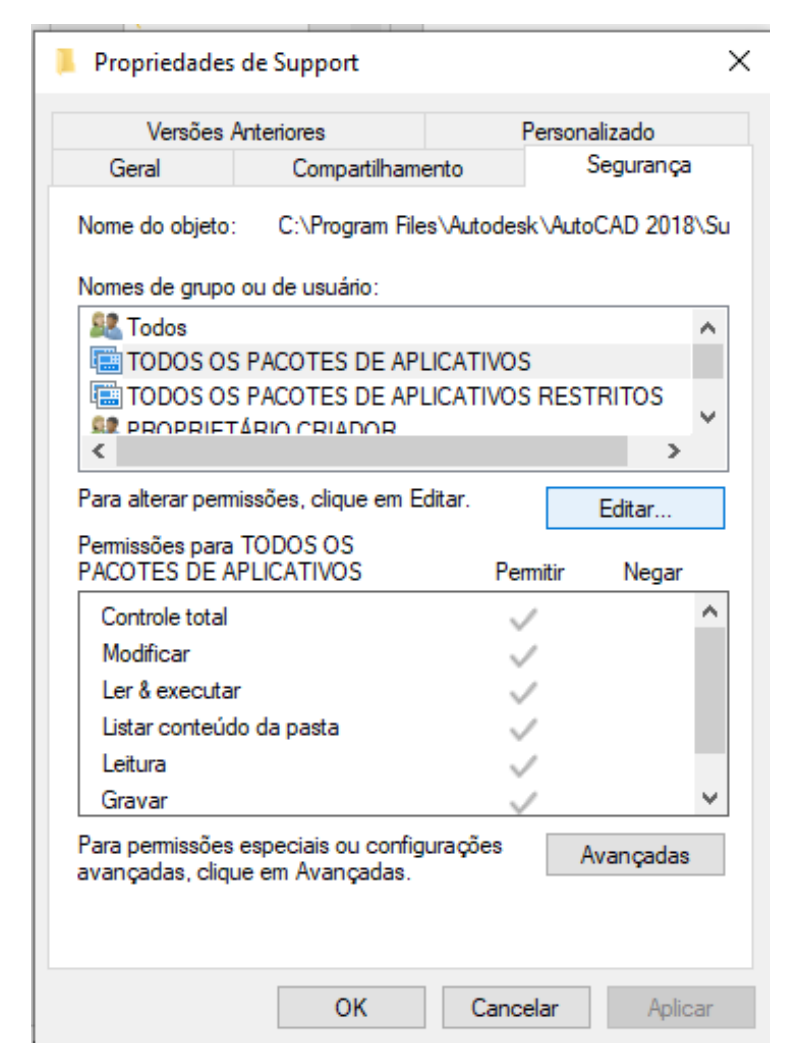

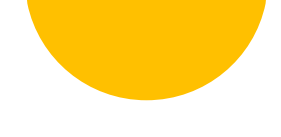

6. Na caixa em brando de "Digiteos nomes de objeto a serem selecionados" escreva "todos";

5. Em seguida, vá em verificar nomes.

|                                                                                                    |                    |                               |                     |              |           | Selecionar Usuários ou Grupos                                       | ×               |          |
|----------------------------------------------------------------------------------------------------|--------------------|-------------------------------|---------------------|--------------|-----------|---------------------------------------------------------------------|-----------------|----------|
|                                                                                                    |                    |                               |                     |              |           | Selecionar este tipo de objeto:                                     |                 |          |
| 4                                                                                                    |                    |                               |                     |              |           | Usuários, Grupos ou Entidades de segurança interna                  | Tipos de objeto |          |
| The control of the first sector of the first sector of the first s |                    | Permissões para Support       |                     | × /          | 1 °       | Deste local:                                                        |                 |          |
| Propriedades de Support X                                                                                                    | UM ER              | Segurança                     |                     |              |           | DESKTOP-VSSEK0K                                                     | Locais          |          |
| Versões Anteriores Personalizado                                                                                                    |                    | Nome do objeto: C:\Program    | Files\Autodesk\Auto | oCAD 2018\Su | pp        | Digite os nomes de objeto a serem selecionados ( <u>exemplos</u> ): | Vailierramen    |          |
| Geral Compartilhamento Segurança                                                                                                    |                    | Nomes de grupo ou de usuário: |                     |              | es        |                                                                     | venncar nomes   |          |
| Name de abiete: C:\Preamer Eilae\Autodesk\AutoCAD 2019\Su                                                                                                    |                    | S .<br>S .                    |                     | ^            | on        |                                                                     |                 |          |
| Nome do objeto. C. (Frogram Files (Autodesk (AutoCAD 2016) Su                                                                                                    | 09/06/2020 1       | TODOS OS PACOTES DE A         | APLICATIVOS         |              | (Pr       | Auronala OK                                                         | Carry           |          |
| Nomes de grupo ou de usuário:                                                                                                    | 09/06/20201        | TODOS OS PACOTES DE           | APLICATIVOS RES     | TRITOS       | us        | Avançado                                                            | Cance.          |          |
| State A Constant A Constant A Con |                    | ROPRIETARIO CRIADOR           |                     |              | -         | arquivos Al Al SISTEMA                                              | × 1             |          |
| TODOS OS PACOTES DE APLICATIVOS                                                                                                    | partihamento       | SISTEMA                       |                     | ~            | TE        |                                                                     |                 |          |
| BRODDIST (DIO COMPONE)                                                                                                    | gram Files\Autodes | <                             |                     | >            | °≏ Se     | elecionar Usuários ou Grupos                                        |                 | / X      |
|                                                                                                    | ário:              |                               | Adicionar           | Remover      | 0         |                                                                     |                 |          |
| Para alterar permissões, clique em Editar.                                                                                                    | DE APLICATIVO      | Permissões para TODOS OS      |                     |              | S S       | Selecionar este tipo de objeto:                                     |                 |          |
| Permissões para TODOS OS                                                                                                    | 100B               | PACOTES DE APLICATIVOS        | Permitir            | Negar        | īΝ   U    | Usuários, Grupos ou Entidades de segurança interna                  | Tipos d         | e objeto |
| PACOTES DE APLICATIVOS Permitir Negar                                                                                                    | ue em Editar.      | Controle total                |                     |              |           | Dente le cel:                                                       |                 |          |
| Controle total                                                                                                    | Pe                 | Modificar                     |                     |              |           |                                                                     |                 |          |
| Modificar                                                                                                    | 1                  | Ler & executar                |                     |              | ast       | DESKTOP-VSSEK0K                                                     | Loc             | cais     |
| Ler & executar 🗸                                                                                                    |                    | Listar conteudo da pasta      |                     |              |           | );-;;                                                               |                 |          |
| Listar conteúdo da pasta 🗸                                                                                                    | 1                  | Leituru                       |                     |              |           | Jigite os nomes de objeto a serem selecionados ( <u>exemplos</u> ): |                 |          |
| Leitura 🗸                                                                                                    | au configurações   |                               |                     |              | ais<br>wa | TODOS                                                               | Verific         | ar nomes |
| Gravar 🗸 🗡                                                                                                    | vçadas.            | OK                            | Consular            | A-1:         |           |                                                                     |                 |          |
| Para permissões especiais ou configurações Avançadas                                                                                                    |                    | UK                            | Cancelar            | Aplicar      |           |                                                                     |                 |          |
| avariçauas, ciique etti Avariçauas.                                                                                                    | DK Canor           | kar Aplicar P                 |                     |              |           |                                                                     |                 |          |
|                                                                                                    |                    |                               |                     |              |           | Avançado                                                            | OK C            | ancelar  |
|                                                                                                    |                    |                               |                     |              |           | A SISTEMA                                                           | ¥               |          |
| OK Cancelar Anlicar                                                                                                    |                    |                               |                     |              |           |                                                                     |                 |          |

6. Selecione "TODOS"

7. OK.

| Nomes correspondentes: |                |          |          |      |
|------------------------|----------------|----------|----------|------|
| Nome                   |                | Na pasta |          |      |
| 🖳 Todos                |                |          |          |      |
| TODOS OS PACOTES       | DE APLICATIVOS |          |          |      |
|                        |                |          |          |      |
|                        |                |          |          |      |
|                        |                |          |          |      |
|                        |                |          |          |      |
|                        |                |          |          |      |
|                        |                |          |          |      |
|                        |                |          |          |      |
|                        |                |          | OK Cance | elar |
|                        |                |          |          |      |

| Selecionar Usuários ou Grupos                                       | ×               |
|---------------------------------------------------------------------|-----------------|
| Selecionar este tipo de objeto:                                     |                 |
| Usuários, Grupos ou Entidades de segurança interna                  | Tipos de objeto |
| Deste local:                                                        |                 |
| DESKTOP-VSSEK0K                                                     | Locais          |
| Digite os nomes de objeto a serem selecionados ( <u>exemplos</u> ): |                 |
| TODOS                                                               | Verificar nomes |
| Avançado OK                                                         | Cancelar        |
| at SISTEMA                                                          | ×               |

9. Selecione "TODOS"

10. Em "Permissões para todos", selecionar "Permitir" em:

- Controle total
- Modificar
- 11. Aplicar
- 12. Ok em todas as janelas

| Permissões para Support                                   |              |         |  |  |  |  |  |
|-----------------------------------------------------------|--------------|---------|--|--|--|--|--|
| Segurança                                                 |              |         |  |  |  |  |  |
| Nome do objeto: C:\Program Files\Autodesk\AutoCAD 2018\Su |              |         |  |  |  |  |  |
| Nomes de grupo ou de usuário:                             |              |         |  |  |  |  |  |
| Section 100 August 2005                                   |              | ^       |  |  |  |  |  |
| TODOS OS PACOTES DE APLICATIVOS                           |              |         |  |  |  |  |  |
| SISTEMA                                                   |              |         |  |  |  |  |  |
| < >                                                       |              |         |  |  |  |  |  |
|                                                           | Adicionar    | Remover |  |  |  |  |  |
| Permissões para Todos                                     | Permitir     | Negar   |  |  |  |  |  |
| Controle total                                            |              | □ ^     |  |  |  |  |  |
| Modificar                                                 |              |         |  |  |  |  |  |
| Ler & executar                                            | $\checkmark$ |         |  |  |  |  |  |
| Listar conteúdo da pasta                                  | $\checkmark$ |         |  |  |  |  |  |
| Leitura 🗹                                                 |              |         |  |  |  |  |  |
|                                                           |              |         |  |  |  |  |  |
| ОК                                                        | Cancelar     | Aplicar |  |  |  |  |  |

R

## **INICIAR UM TRABALHO**

- Consultar o Mapa Índice para saber em qual folha do sistema SICAD localiza-se a área do projeto. Para consultá-lo:
- copiar a poligonal do projeto usando o comando Ctrl+C;
- abrir o arquivo N:\DESENHO\Mapas do DF\mapa ind;
- colar a poligonal usando Edit>Paste to Original Coordinates;
- verificar em quais folhas do SICAD a poligonal está inserida;
- Para verificar as subdivisões da folha SICAD (escalas 1:5.000 e 1:2.000), ligar os layers ARTIC\_2000, ARTIC\_5000, TEXTO\_ART\_2000 e TEXTO\_ART\_5000;
- a articulação na escala 1:1.000 não aparecerá. Basta subdividir a área de 1:2.000 em quatro quadrantes;

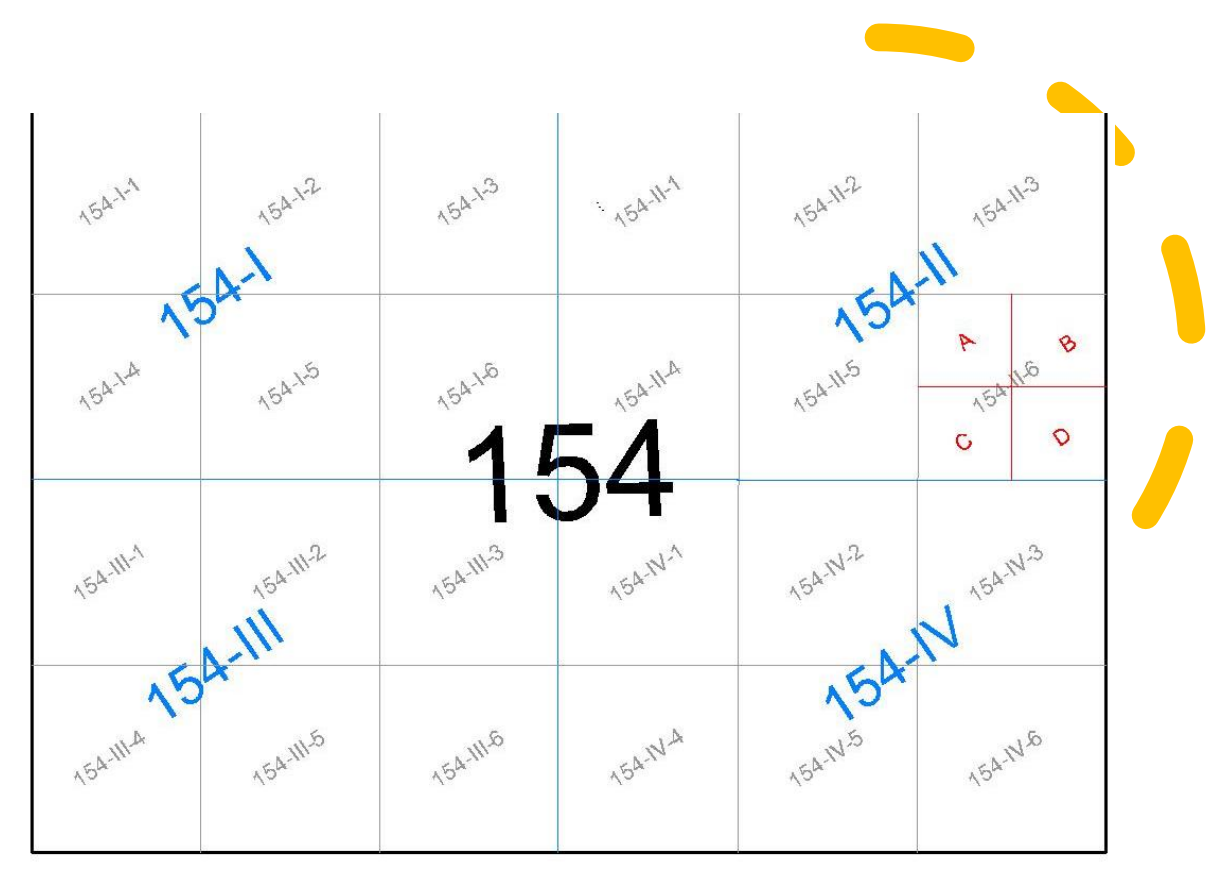

As folhas do SICAD são divididas e numeradas da seguinte maneira:

- 1:10.000 = número inteiro de 1 a 244;
- 1:5.000 = algarismos romanos de I a IV;
- 1:2.000 = número inteiro de 1 a 6;
- 1:1.000 = letras de A a D.

| FOLHAS SICAD E RESPECTIVOS KRS |              |               |               |                       |  |  |  |
|--------------------------------|--------------|---------------|---------------|-----------------------|--|--|--|
|                                | 50 1.0007177 | 100 1.0007707 | 150 1.0007724 | 200 1.0006664         |  |  |  |
| 1 1 0009328                    | 51 1.0006826 | 101 1.0007244 | 151 1.0007213 | 201 1.0006161         |  |  |  |
| 2 1 0008621                    | 52 1.0006372 | 102 1.0006804 | 152 1.0006837 | 202 1.0005849         |  |  |  |
| 3 1 0008267                    | 53 1 0005891 | 103 1.0006362 | 153 1.0006355 | 203 1.0005413         |  |  |  |
| 4 1 0007728                    | 54 1 0005234 | 104 1 0005761 | 154 1.0005773 | 204 1.0004994         |  |  |  |
| 5 1 0007241                    | 55 1 0004823 | 105 1 0005271 | 155 1.0005404 | 205 1.0004528         |  |  |  |
| 6.1.0006640                    | 56 1 0004494 | 106 1.0004909 | 156 1.0004978 | 206 1.0004013         |  |  |  |
| 7 1 0006189                    | 57 1 0003820 | 107 1 0004424 | 157 1.0004474 | 207 1.0003566         |  |  |  |
| 8 1 0005566                    | 58 1 0003422 | 108 1 0003858 | 158 1.0003972 | 208 1.0003202         |  |  |  |
| 9 1 0005072                    | 59 1 0003017 | 109 1 0003510 | 159 1.0003597 | 209 1.0002796         |  |  |  |
| 10 1 0004534                   | 60.1.0002721 | 110 1 0003066 | 160 1.0003231 | 210 1 0002375         |  |  |  |
| 11 1 0004007                   | 61 1 0002342 | 111 1.0002687 | 161 1 0002819 | 211 1.0009749         |  |  |  |
| 12 1 0003394                   | 62 1 0001907 | 112 1.0002339 | 162 1.0002338 | 212 1 0009116         |  |  |  |
| 13 1 0002910                   | 63 1 0009722 | 113 1.0001929 | 163 1.0009750 | 213 1.0008558         |  |  |  |
| 14 1.0002671                   | 64 1.0009025 | 114 1 0009703 | 164 1.0009150 | 214 1.0007945         |  |  |  |
| 15 1.0009145                   | 65 1.0008265 | 115 1 0009025 | 165 1.0008474 | 215 1.0007233         |  |  |  |
| 16 1 0008784                   | 66 1 0007709 | 116 1 0008347 | 166 1.0007781 | 216 1.0006654         |  |  |  |
| 17 1.0008107                   | 67 1 0007224 | 117 1.0007712 | 167 1.0007195 | 217 1.0006265         |  |  |  |
| 18 1 0007471                   | 68 1 0006756 | 118 1 0007224 | 168 1.0006800 | 218 1.0005900         |  |  |  |
| 19 1.0007115                   | 69 1 0006246 | 119 1.0006776 | 169 1.0006275 | 219 1.0005509         |  |  |  |
| 20.1.0006598                   | 70 1 0005730 | 120 1 0006273 | 170 1.0005772 | 220 1 0005008         |  |  |  |
| 21 1.0006200                   | 71 1 0005210 | 121 1.0005870 | 171 1.0005363 | 221 1.0004540         |  |  |  |
| 22 1 0005661                   | 72 1 0004819 | 122 1.0005367 | 172 1.0005049 | 222 1.0003943         |  |  |  |
| 23 1.0005139                   | 73 1.0004534 | 123 1.0004936 | 173 1.0004513 | 223 1.0003542         |  |  |  |
| 24 1.0004525                   | 74 1 0003934 | 124 1.0004522 | 174 1.0003969 | 224 1.0003156         |  |  |  |
| 25 1 0003992                   | 75 1.0003379 | 125 1.0003964 | 175 1.0003593 | 225 1.0002755-        |  |  |  |
| 26 1.0003472                   | 76 1.0002998 | 126 1.0003564 | 176 1.0003208 | 226 1.0002396         |  |  |  |
| 27 1.0002976                   | 77 1.0002757 | 127 1.0003176 | 177 1.0002796 | 227 1.0001994         |  |  |  |
| 28 1.0002692                   | 78 1.0002394 | 128 1.0002731 | 178 1.0002335 | 228 1.0009773         |  |  |  |
| 29 1.0002415                   | 79 1.0001924 | 129 1.0002336 | 179 1.0009768 | 229 1.0009037         |  |  |  |
| 30 1.0009062                   | 80 1.0009688 | 130 1.0001931 | 180 1.0009172 | 230 1.0008592         |  |  |  |
| 31 1.0008480                   | 81 1.0009011 | 131 1.0009666 | 181 1.0008507 | 231 1.0008029         |  |  |  |
| 32 1.0007898                   | 82 1.0008319 | 132 1 0009063 | 182 1 0007876 | 232 1.0007354         |  |  |  |
| 33 1.0007355                   | 83 1.0007711 | 133 1.0008321 | 183 1.0007148 | 233 1.0006763         |  |  |  |
| 34 1.0006862                   | 84 1.0007284 | 134 1.0007674 | 184 1.0006725 | 234 1.0006342         |  |  |  |
| 35 1.0006487                   | 85 1.0006855 | 135 1.0007227 | 185 1.0006267 | 235 1.0005973         |  |  |  |
| 36 1.0006054                   | 86 1.0006205 | 136 1.0006794 | 186 1.0005705 | 236 1.0005504         |  |  |  |
| 37 1.0005455                   | 87 1.0005856 | 137 1.0006301 | 187 1.0005340 | 237 1.0005045         |  |  |  |
| 38 1.0005013                   | 88 1.0005265 | 138 1.0005845 | 188 1.0004986 | 238 1.0004555         |  |  |  |
| 39 1.0004459                   | 89 1.0004875 | 139 1.0005372 | 189 1.0004524 | 239 1.0003974         |  |  |  |
| 40 1.0003840                   | 90 1.0004534 | 140 1.0004979 | 190 1.0003961 | 240 1.0003515         |  |  |  |
| 41 1.0003376                   | 91 1.0003870 | 141 1.0004488 | 191 1.0003570 | 241 1.0003125         |  |  |  |
| 42 1.0003002                   | 92 1 0003501 | 142 1.0004000 | 192 1.0003201 | 242 1 0002764         |  |  |  |
| 43 1.0002725                   | 93 1.0003014 | 143 1.0003603 | 193 1.0002793 | 243 1.0002401         |  |  |  |
| 44 1.0002321                   | 94 1.0002707 | 144 1.0003165 | 194 1.0002371 | 244 1.0001972         |  |  |  |
| 45 1.0001926                   | 95 1.0002367 | 145 1.0002770 | 195 1.0009743 |                       |  |  |  |
| 46 1.0009618                   | 96 1.0001940 | 146 1.0002363 | 196 1.0009165 |                       |  |  |  |
| 47 1.0008979                   | 97 1.0009536 | 147 1.0009699 | 197 1.0008554 | and the second second |  |  |  |
| 48 1 0008318                   | 98 1 0008982 | 148 1 0009085 | 198 1 0007905 |                       |  |  |  |

• Verificar o **Kr** (coeficiente de deformação linear reduzido) para essa folha;

- se a poligonal localizar-se em mais de uma folha do SICAD, pode-se fazer a média dos Krs das folhas ou determinar o uso do Kr da folha que abranger a maior parte do projeto.
- Na linha de Comando digitar: Kr;
- Digitar o valor do Kr encontrado.

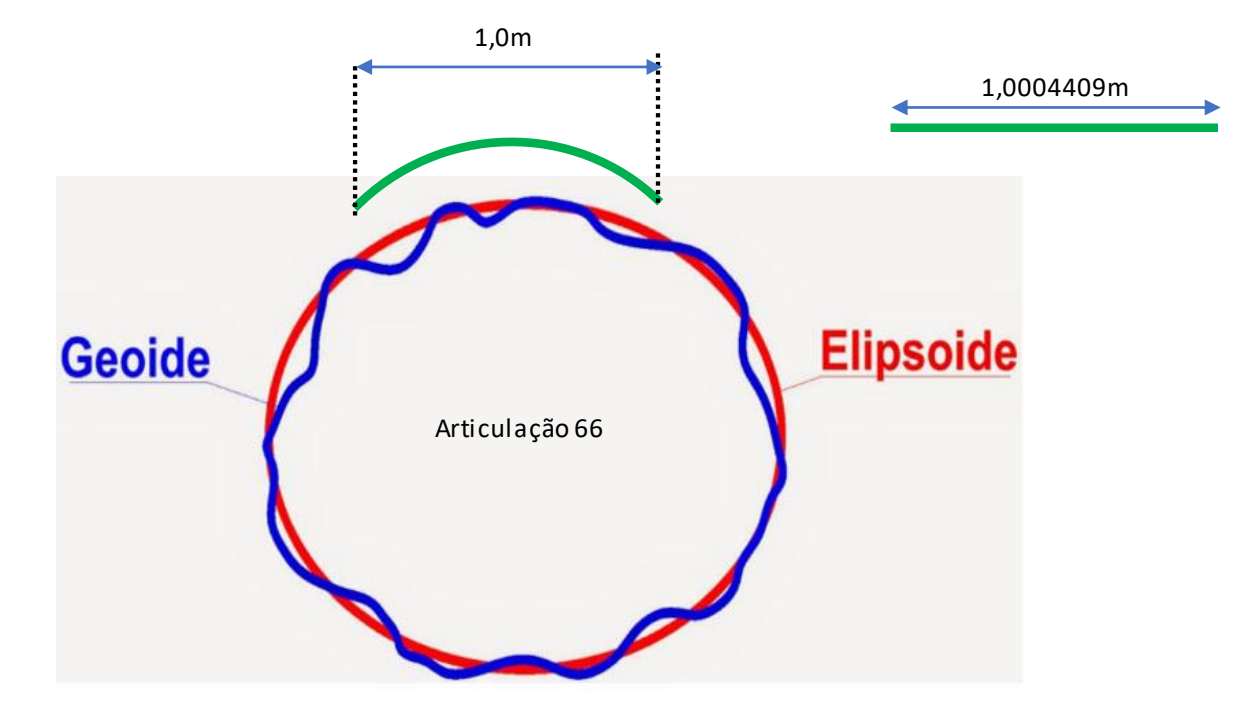

#### FERRAMENTAS DO LISP IPDF

• Atualizar layer: altera as entidades selecionadas para os layers especificados:

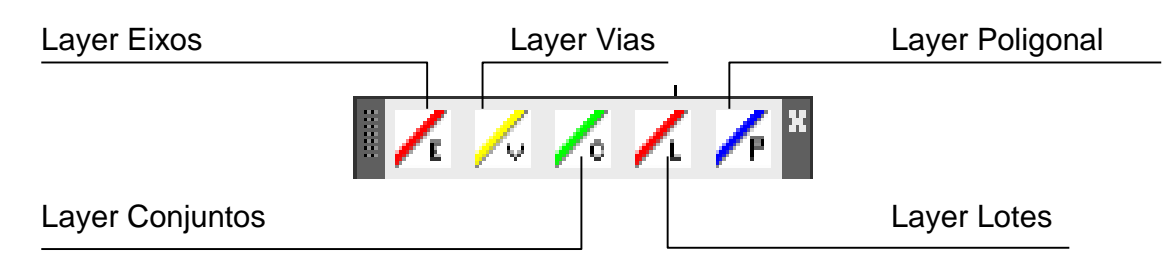

• Cálculo áreas: calcula a área de acordo com o formado

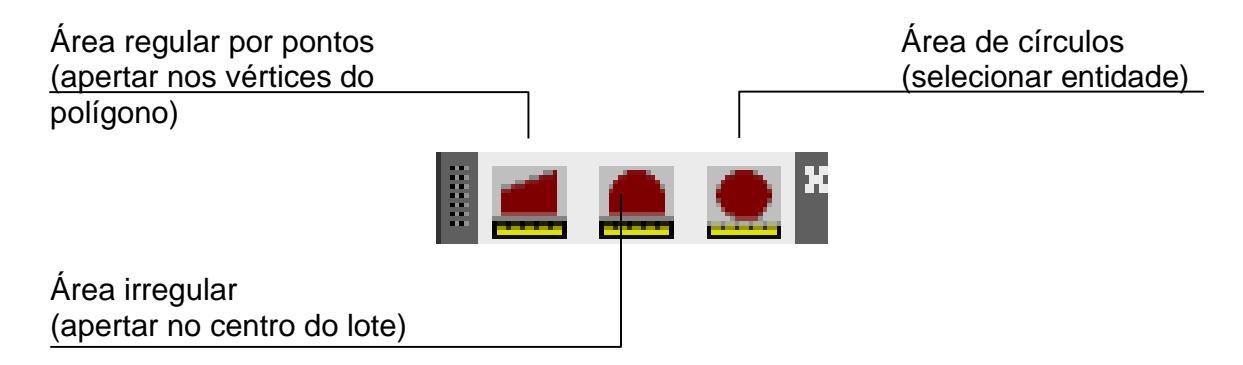

• Cálculo da poligonal:

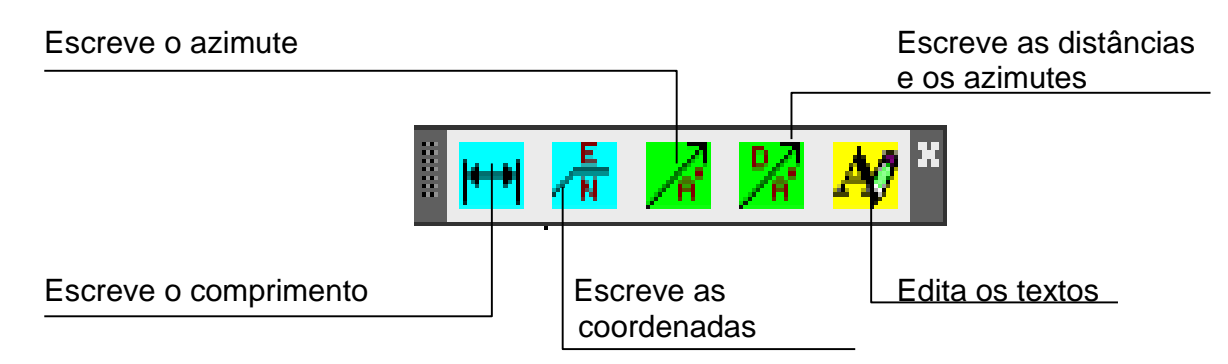

Cálculo das vias:

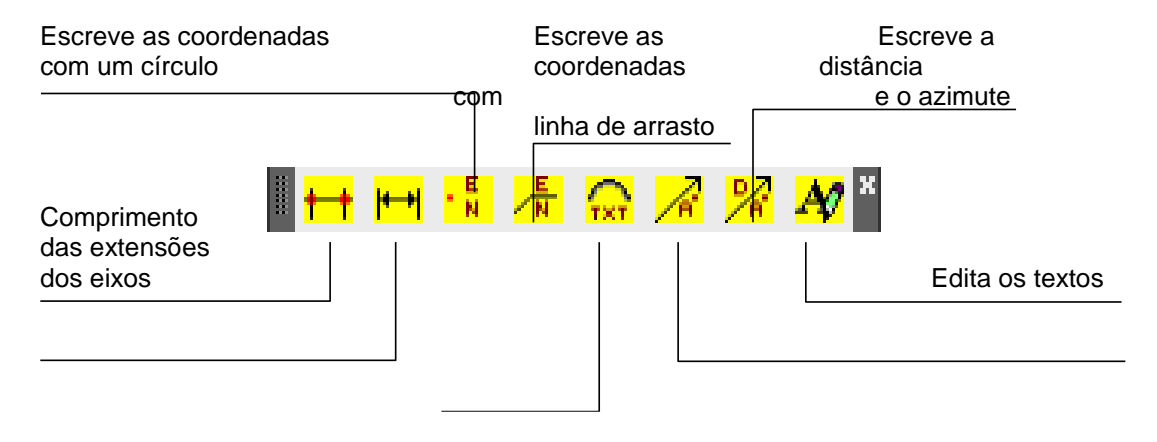

Cálculo dos lotes:

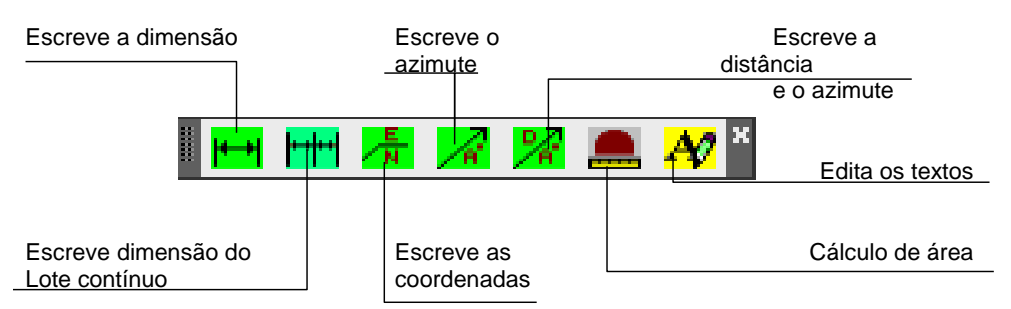

• Ferramentas de endereçamento: forneça os elementos pedidos na linha de comando para escrever o endereçamento

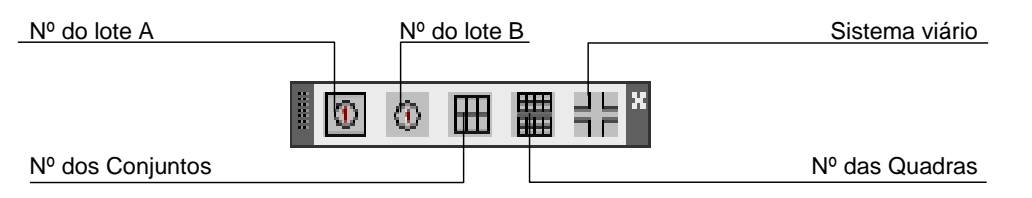

#### Nº do lote A:

- entrar com a escala;
- entrar com o nº inicial;
- entrar com o incremento;
- escolher ordem crescente ou decrescente;
- escolher posição da escrita;
- entrar com o afastamento da frente do lote;
- apertar no 1º canto, no próximo e sucessivamente.

#### Nº do lote B

- entrar com a escala;
- entrar com nº inicial;
- entrar com o incremento;
- escolher ordem crescente ou decrescente;
- definir a origem e apertar;
- dar a direção e apertar;
- definir a posição da numeração e apertar.

#### Nº dos Conjuntos, nº das Quadras e Sistema Viário:

- entrar com a escala;
- entrar com nº inicial;
- entrar com o incremento;
- escolher ordem crescente ou decrescente;
- definir a origem e apertar,
- dar a direção e apertar;
- definir posição da numeração e apertar.

#### Ferramenta de consulta:

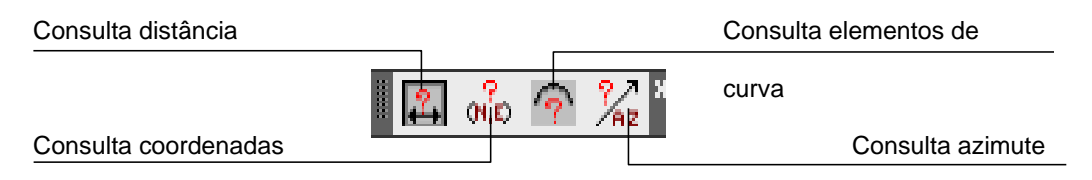

• Ferramentas de desenho: desenha cada linha no layer correspondente

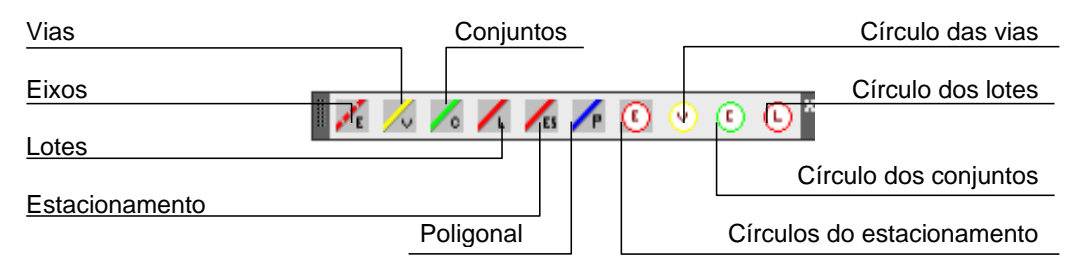

 Ferramentas de edição com Kr: faz offset, cópias, fillet e chanfros usando o Kr da folha do SICAD inserido no projeto

| Offset no layer vias           | Offset no layer   | Chanfro com catetos iguais        |
|--------------------------------|-------------------|-----------------------------------|
|                                | conjuntos         |                                   |
| Offset no layer eixos          |                   |                                   |
| Offset no layer lotes          | a 📶 Kes 📶 Kar Kar | Chanfro com<br>catetos diferentes |
| Offset no layer estacionamento |                   | Fillet                            |
| Offset no layer corrente       |                   | Faz múltiplas cópias              |

 Ferramentas das variáveis: usadas para atualizar o Kr, a escala e gerar a folha do SICAD no AutoCAD. Selecione o ícone desejado e entre com o Kr ou a escala na linha de comando do AutoCAD

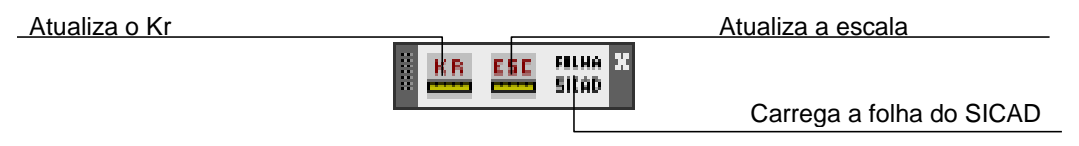

## FOLHA SIRGAS

- INSTALAÇÃO DO FOLHAS SIRGAS (COMPLEMENTO DO AUTOCAD)
- Copiar a pasta FolhaSirgas para C:,
- Abrir a pasta FolhaSirgas e dentro da pasta **Instalar Primeiro**, rodar os quatro aplicativos nas suas respectivas ordens.
- Depois retorne a pasta Folha Sirgas e execute o aplicativo FolhaSIRGAS (Compiled Pyton File), na janela que se abre mande gravar e encerrar.
- Abra o AutoCad e digite o comando appload, na barra inferior.
- Em examinar C: depois FolhaSIRGAS (do meio) da extensão .fas
- Então aperta LOAD

## Instalação do FolhaSIRGAS:

1. Instalar os programas nessa sequência

| Nome                                     | Data de modificação | Тіро            | Tamanho   |
|------------------------------------------|---------------------|-----------------|-----------|
| 🕞 1 - python-2.7.2                       | 15/03/2012 16:10    | Pacote do Windo | 15.596 KB |
| 🍘 2 - PyQt-Py2.7-x86-gpl-4.9.1-1         | 20/03/2012 16:43    | Aplicativo      | 28.213 KB |
| 📧 3 - pyproj-1.9.0.win32-py2.7           | 16/03/2012 16:07    | Aplicativo      | 3.225 KB  |
| 🔀 4 - wxPython2.8-win32-unicode-2.8.12.1 | 27/03/2012 16:19    | Aplicativo      | 11.132 KB |

| OBS: No final da instalação do arquivo    |  |  |  |  |
|-------------------------------------------|--|--|--|--|
| executável "4 - wxPython2.8-win32-        |  |  |  |  |
| unicode-2.8.12.1-py27", se atentar para   |  |  |  |  |
| deixar selecionado os últimos dois itens. |  |  |  |  |

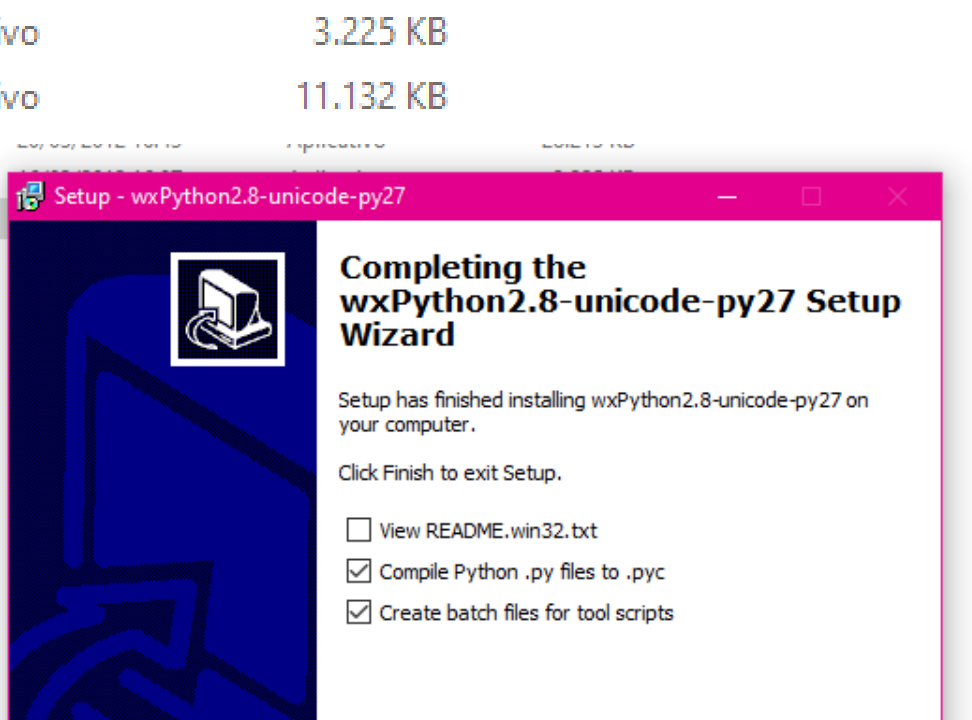

## Instalação do FolhaSIRGAS:

- 1. Abrir o Autocad:
- 2. Escrever "APPLOAD"

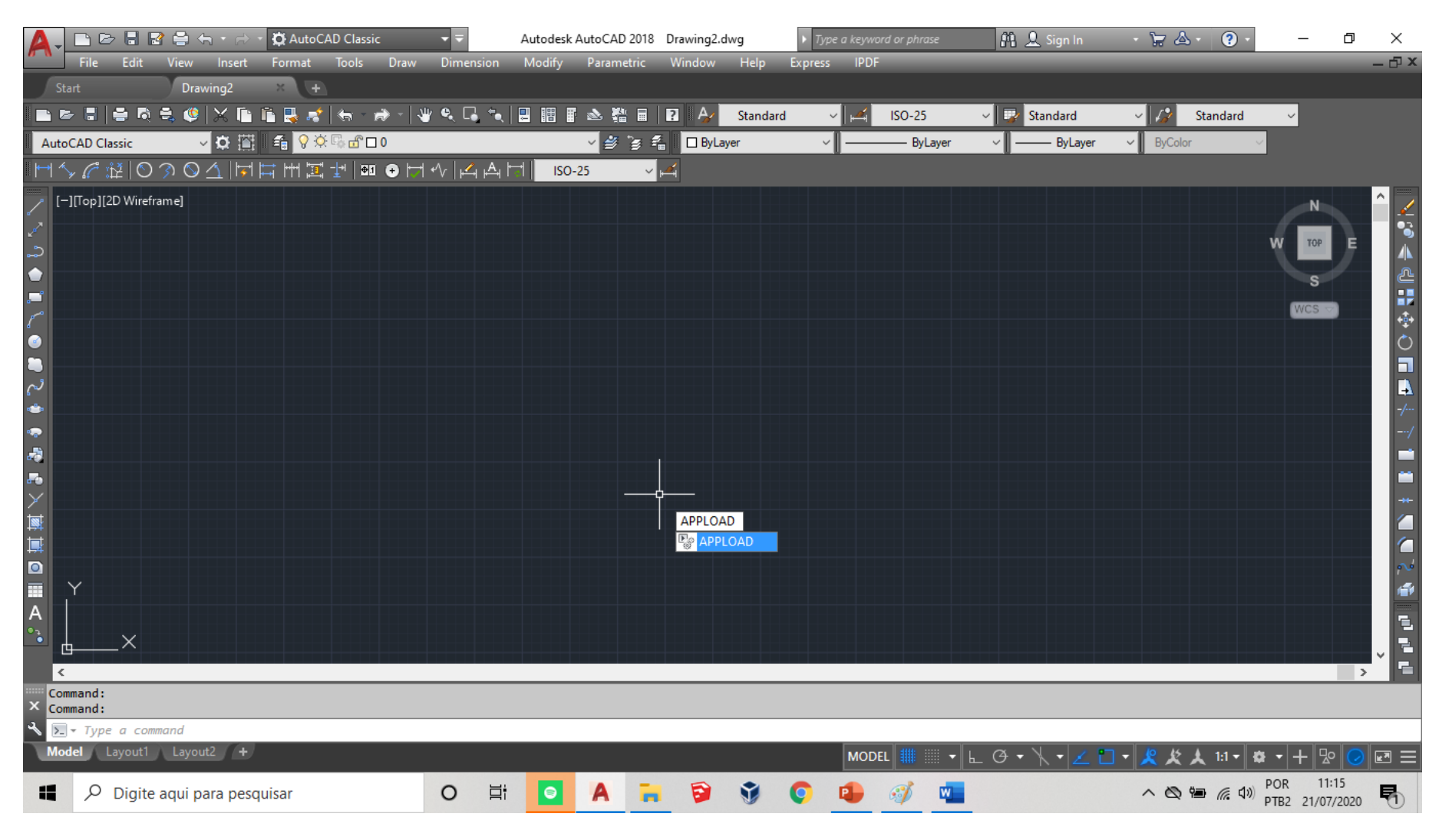

## Instalação do FolhaSIRGAS:

- 3. Vá até a pasta do FolhaSirgas
- 4. Selecionar o Arquivo "Folha Sirgas"
- 5. Load e Close

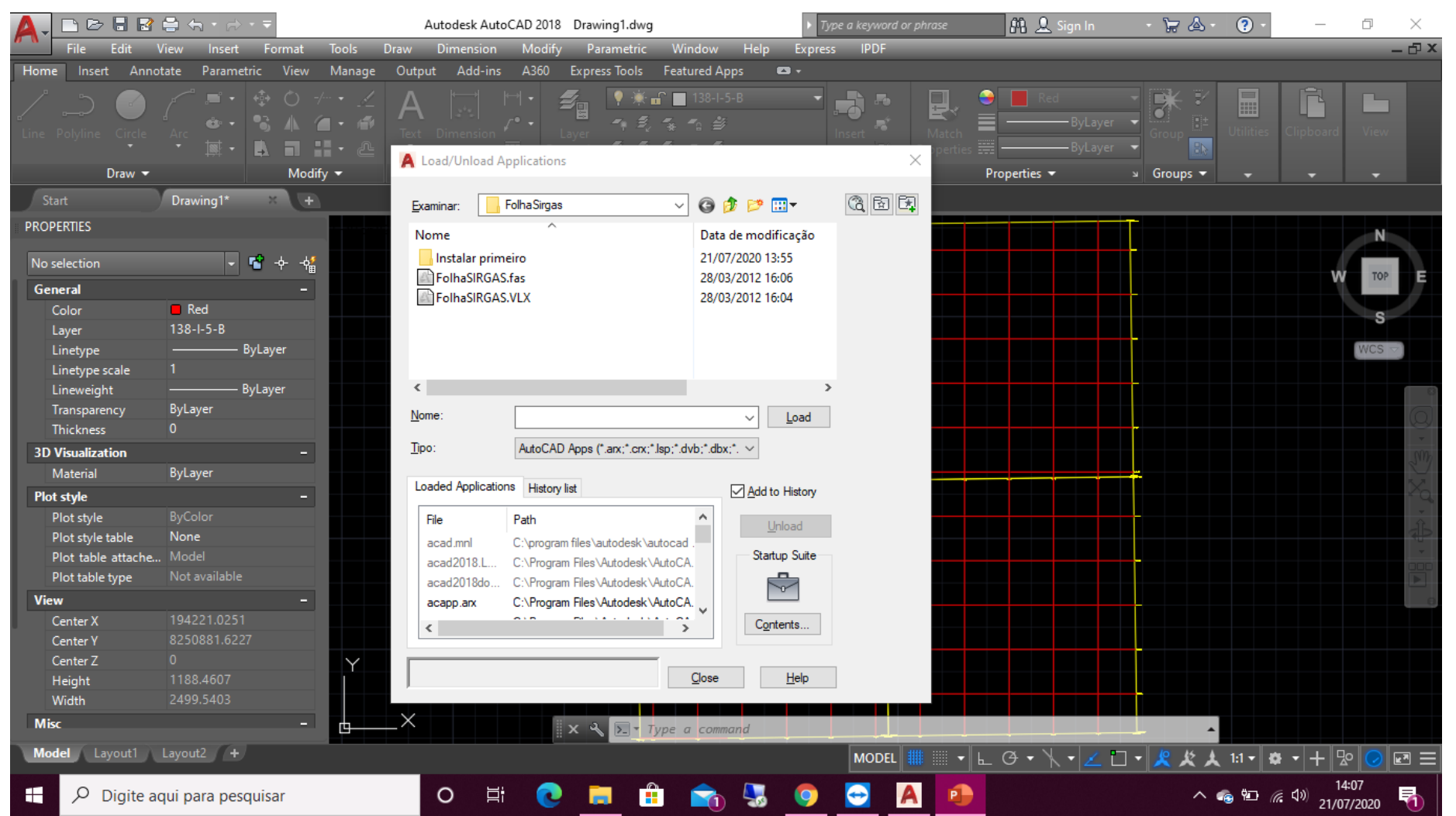

# RESTITUIÇÃO

- Abre o Geoportal
- Seleciona a camada CARTOGRAFIA
- Depois CARTAS 1\_1000
- Irão abrir as folhas SICAD na escala de 1:10.000, procure a folha referente ao seu projeto, selecione-a (caso necessário, desbloqueia o pop up) e faça o download do anexo
- Feito isso vão abrir 4 abas, uma em branco do download, uma com a prancha em pdf da restituição, uma com a foto em PDF e outra com a nuvem de pontos, baixe-os também, clicando com o botão direito e colocando para baixar.

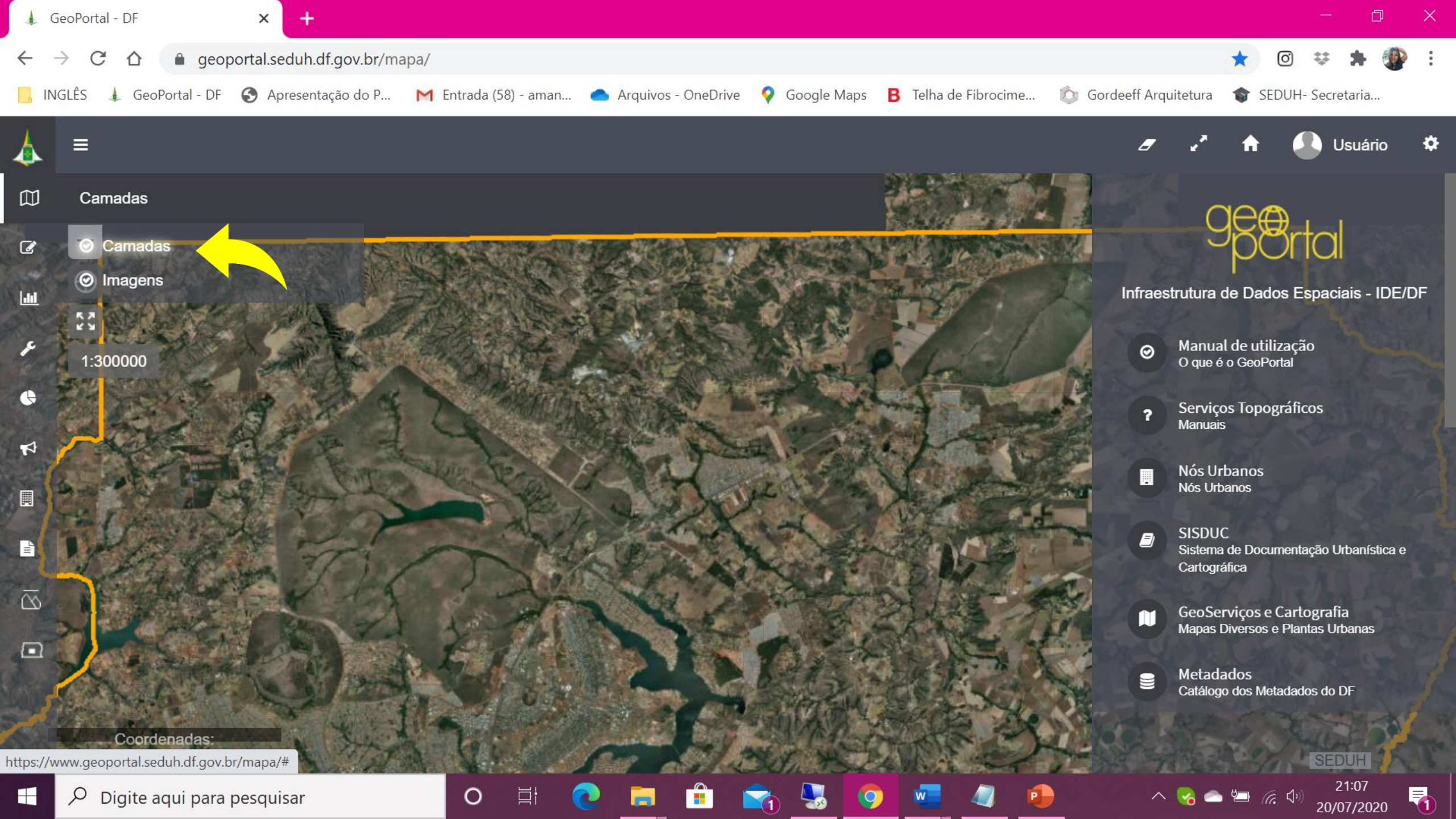

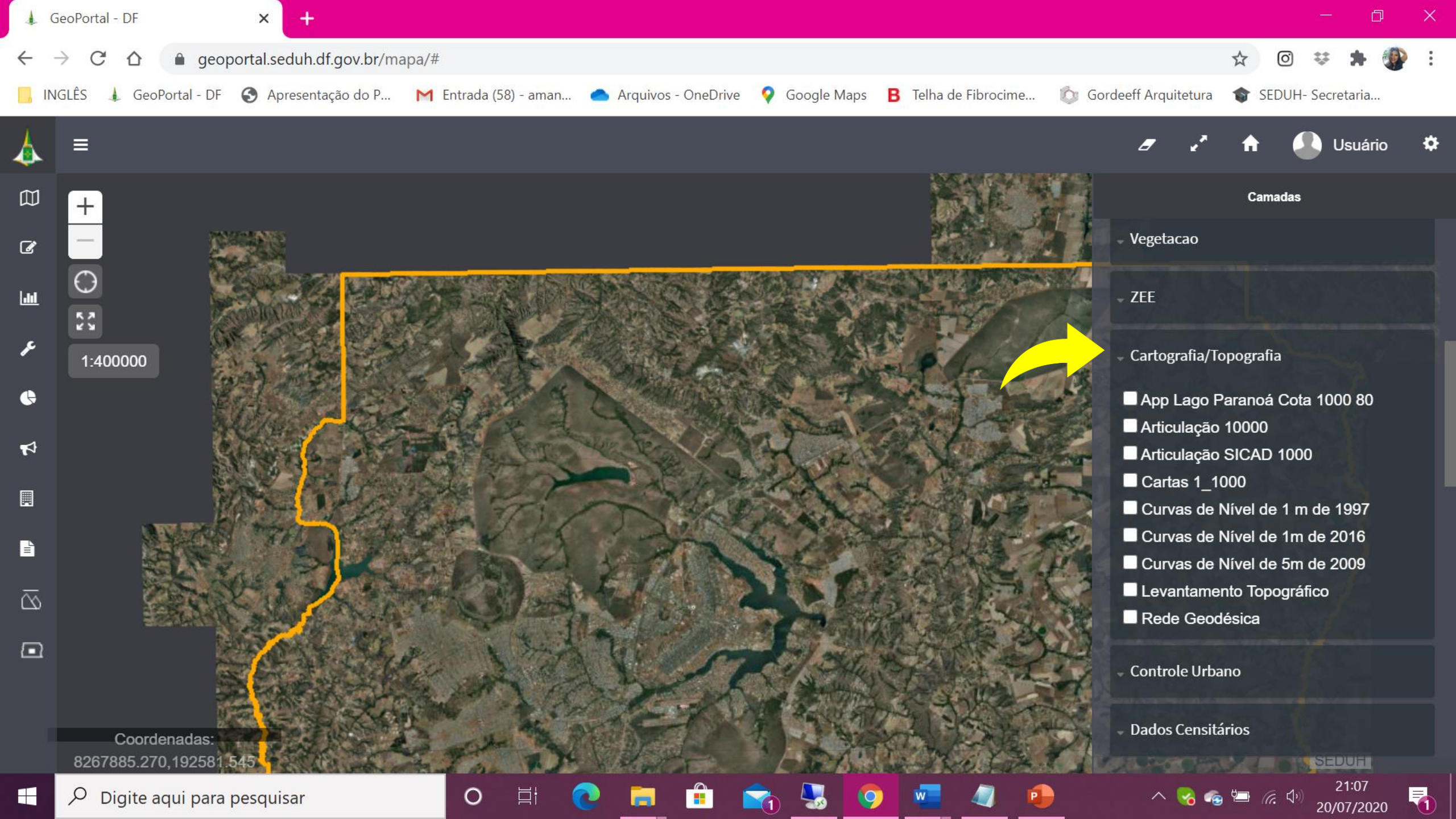

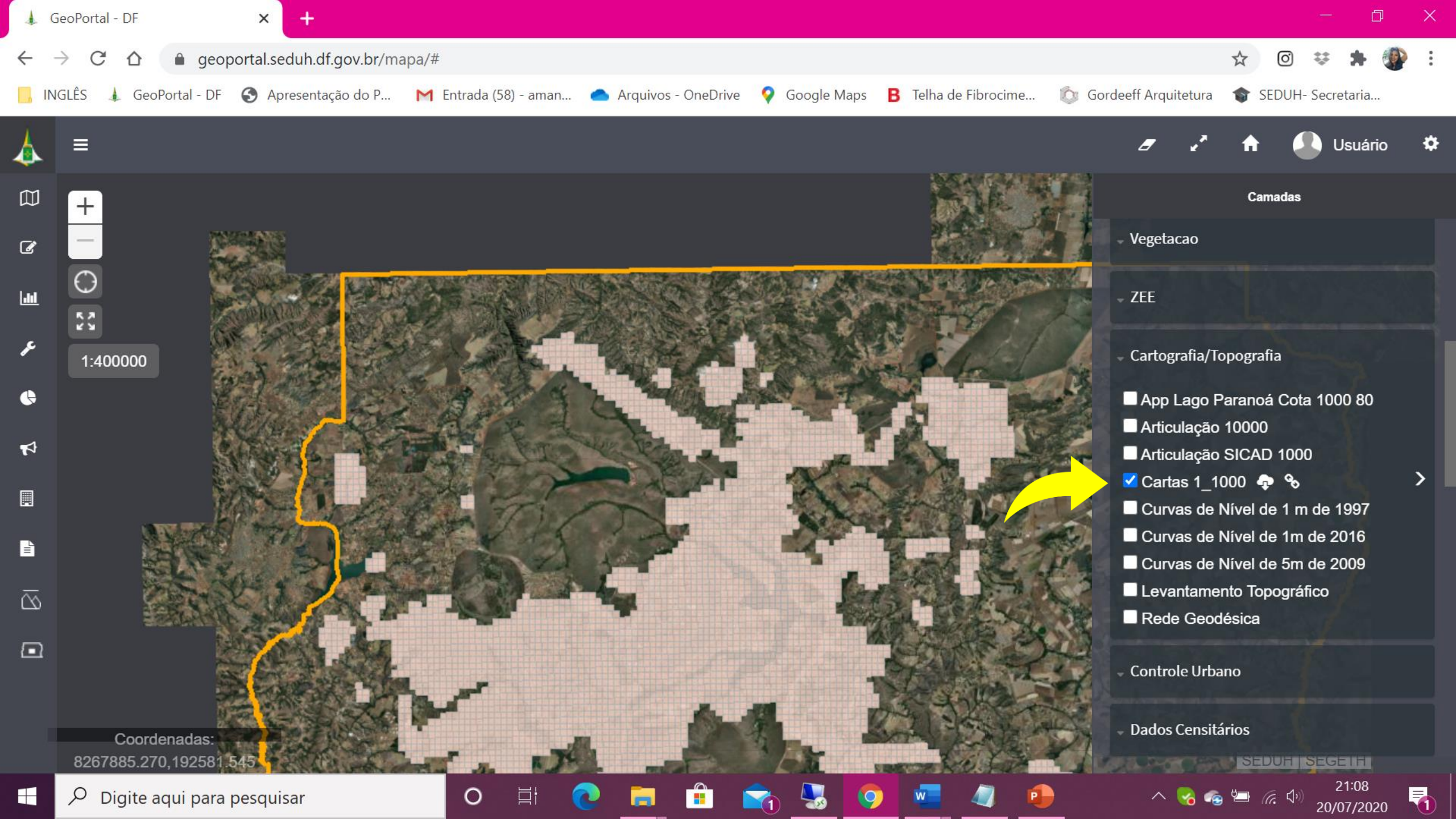

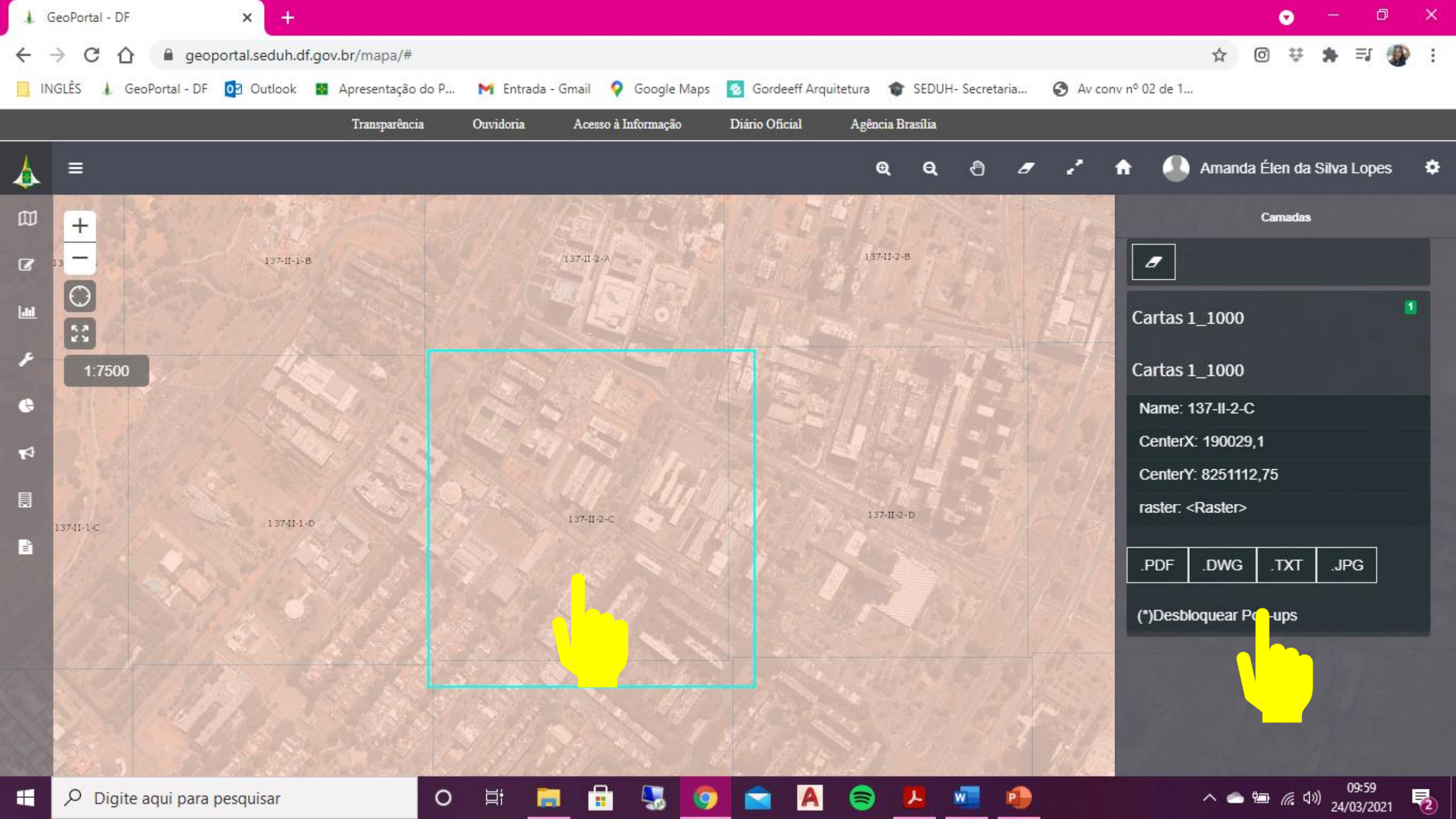

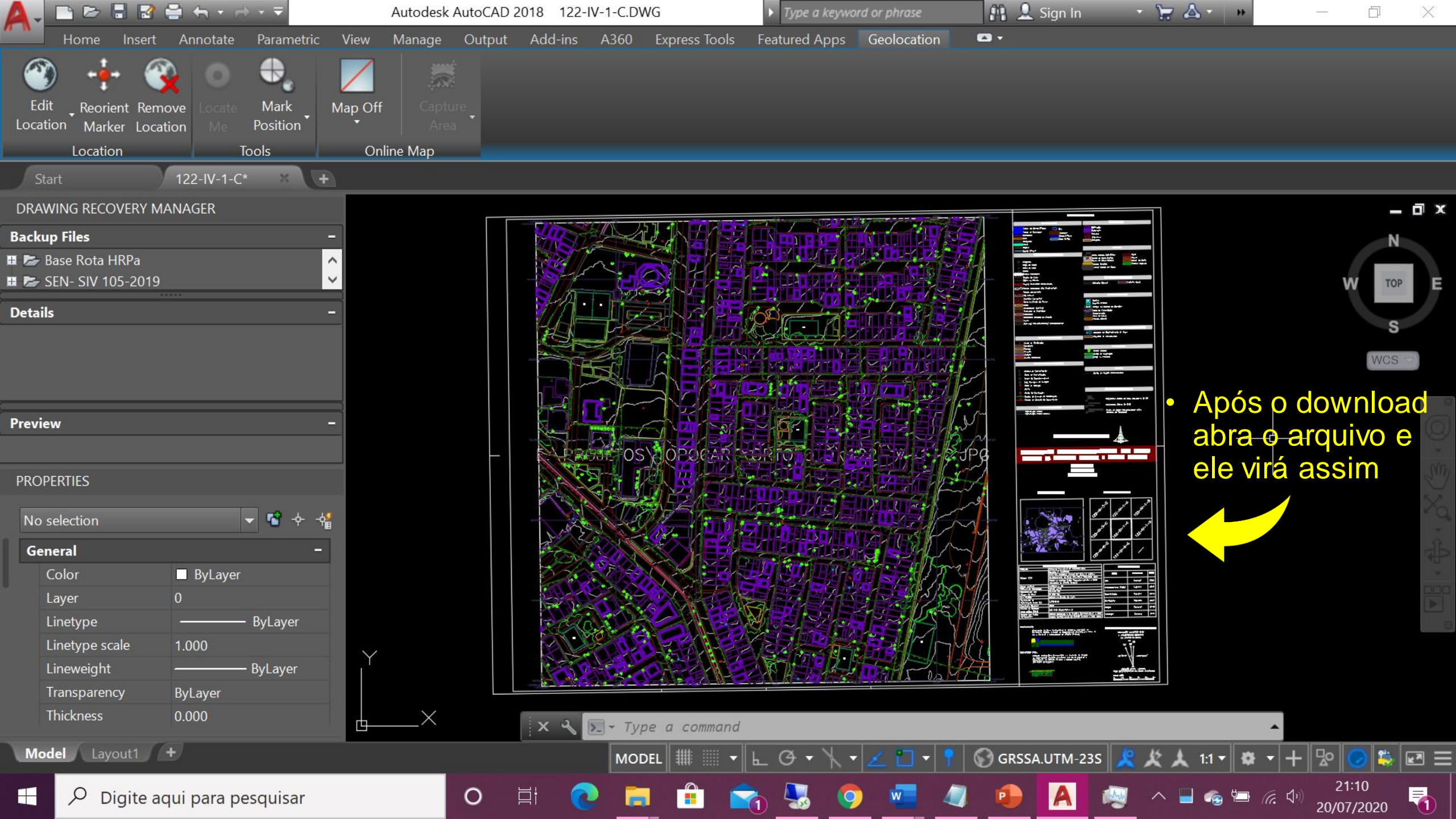

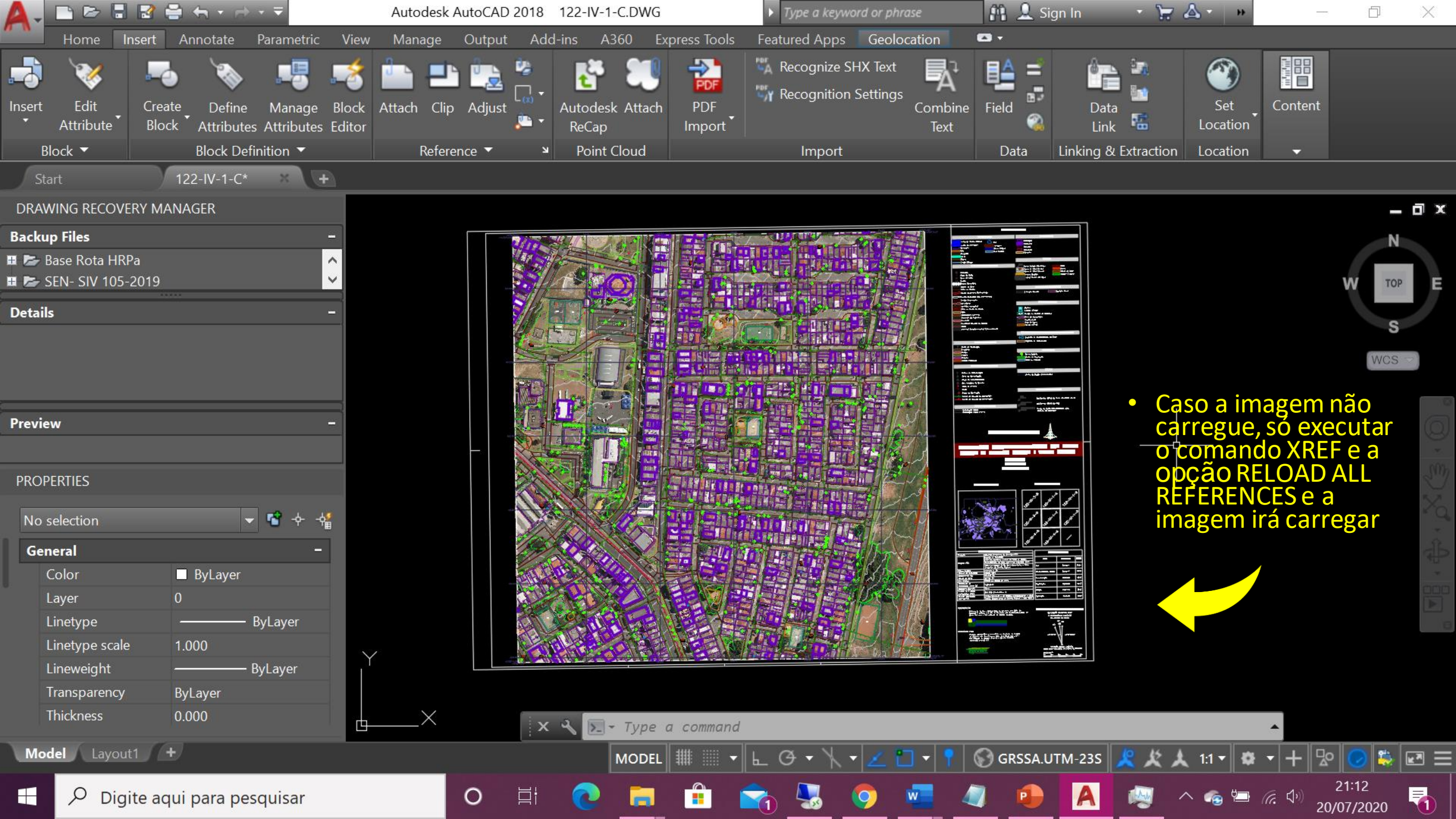

### ANEXO II – CARIMBO URB, SIV, PSG

| SUBSECRETARIA DE GESTÃO DO TERRITÓRIO E HABITAÇÃO<br>SEGETH |          |                                     |                          |                 |                |                                    |
|-------------------------------------------------------------|----------|-------------------------------------|--------------------------|-----------------|----------------|------------------------------------|
|                                                             | PROJETO  | DE URBA                             | NISMO                    |                 |                |                                    |
| TIPO->                                                      | XX/XX    | RA<br>TÍTULO                        |                          |                 |                |                                    |
| PLANTA GERAL                                                | FOLHA:   | ESCALA:                             | DATA:                    |                 | Ver MD         | DE XXX/XX                          |
| PROJETO: AUTOR                                              | CÁLCULO: | REVISÃO:<br>DIRETOR OU ASSESSOR/CAP | VISTO:<br>COORD. OU DIRE | TOR/CAP         | APROV          | 0:                                 |
| Esta planta foi baseada                                     |          |                                     |                          |                 | SI<br>COO      | UBSECRETÁRIO OU<br>IRDENADOR/COURB |
|                                                             |          |                                     | ARTICULA                 | ÇÃO             | DAS            | FOLHAS                             |
| LOGOMARCA DA<br>EMPRESA CONTRATANTE                         |          |                                     |                          |                 | 60.3M          |                                    |
|                                                             |          |                                     | FOLIN                    | 4 <sup>0</sup>  | 3HP            | FORM                               |
|                                                             |          |                                     | FOINS                    | 40 <sup>3</sup> | <sup>3</sup> 2 | FOIN                               |
| (Nome da Cidade - Região Administrativa) Kr = (Kr adotado)  |          |                                     |                          |                 |                |                                    |

![](_page_26_Picture_1.jpeg)

![](_page_27_Picture_1.jpeg)

![](_page_28_Picture_1.jpeg)

![](_page_29_Figure_1.jpeg)